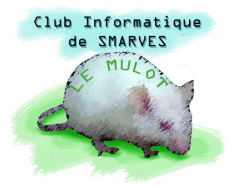

# Les menus, les outils et les raccourcis clavier de Photoshop Elements

Maintenant que nous avons vu les principales fonctionnalités de **Photoshop Elements**, nous allons passer en revue les menus, les outils et les raccourcis clavier.

### 1. Les menus

| 🔯 🏠 Fichier Edition Image Accentuation Calque Sélection Filtre Affichage Fenêtre Aide                                                                                                    | in Annuler 🦳 Rétablir 🚟 Organiseur 💶 🗷 🗙                                                                                                    |
|----------------------------------------------------------------------------------------------------|----------------------------------------------------------------------------------------------------|
| Menu système : pas vraiment utile puisqu<br>ce menus sont également accessibles pa<br>bout de cette barre de menus<br>véritablement intéressante est le raccourd<br>l'application Alt+F4, comme toutes les a<br>la fenêtre de l'application est "Restaurée"<br>pointeur de la souris du coin inférieur<br>déplaçant la souris ; pour déplacer la fenê<br>barre des menus, presser le bouton gauch                                                                                                    | ue toutes les fonctionnalités de<br>r les 3 icônes placées à l'autre<br>*. La seule information<br>ci clavier qui permet de fermer<br><b>pplications Windows</b> . Lorsque<br>', sa taille peut être modifiée en approchant le<br>droit, et, en pressant le bouton gauche, en<br>etre, déplacer le pointeur sur la partie libre de la<br>ne en déplaçant la souris.                                                                                                    |
| <ul> <li>permet d'accéder à la fenêtre de<br/>"Bienvenue" qui s'ouvre lors de la<br/>première utilisation du logiciel</li> </ul>                                                                                                    | Adobe* Photoshop* Elements 6           Bienvenue dans Photoshop Elements 6         Image: Comparison of the state structure of the structure of the struct |
| <ul> <li>Fichier : ce menu présent dans toutes les applications Windows et permet de créer un Nouveau ► Fichier vide Ctrl+N dont les dimensions par défaut sont celles du dernier document placé dans Presse-Papier par Copier ou Couper.</li> <li>Nouveau ► permet aussi de créer directement un nouveau document à partir du contenu du Presse-Papier. Les trois autres options de ce sousmenu concernent l'élaboration d'un panorama à partir d'une suite de photos prises à cet effet.</li> </ul> | <ul> <li>Profitz des nouvelles fonctions de modification et de retouch <ul> <li>Ne prediz plav votre temps (gaica au nouveau delays simplif)</li> <li>Portage: vas photos en toute simplicité sur la Web, les téleptons mobiles, etc.</li> </ul> </li> <li>Fichier Edition Image Accentuation Calque Sélection Filtre Affichage Fenêtre Aide <ul> <li>Fichier Edition Image Accentuation Calque Sélection Filtre Affichage Fenêtre Aide</li> <li>Ouvrir</li> <li>Ouvrir</li> <li>Ouvrir sous</li> <li>Alts-Ctri+O</li> <li>Ouvrir un fichier récemment modifié</li> <li>Dupliquer</li> </ul> </li> <li>Fermer Ctri+W <ul> <li>Fermer Ctri+W</li> <li>Enregister sous</li> <li>Maj+Ctri+S</li> <li>Enregister sous</li> <li>Maj+Ctri+S</li> </ul></li></ul>                                                                                                    |
| <ul> <li>Ouvrir Ctrl+0 permet d'ouvrir<br/>un fichier image existant à rechercher<br/>sur notre disque dur (ou autre).</li> <li>Ouvrir sous Alt+Ctrl+0 permet<br/>d'ouvrir un fichier Photoshop existant.</li> <li>Ouvrir un fichier récemment modifié &gt;<br/>déroule une liste des derniers fichiers<br/>travaillés.</li> <li>Les cinq autres sous-menus permetter<br/>Tout fermer les fichiers ouverts (Alt+Ctr</li> </ul>                                                                        | Congeniser is infinite converta<br>Traitement de fichiers multiples<br>importation<br>Outlis d'automatisation<br>Perportation<br>Outlis d'automatisation<br>Cutiter<br>Commander des trages<br>Quitter<br>Commander des trages<br>Quitter<br>Ctri+Q<br>Ctri+Q<br>Ctri+W), Enregistrer le fichier (Ctrl+S), Enregistrer                                                                                                    |

sous... un autre nom (Maj+Ctrl+S) et, enfin, Enregistrer pour le Web... (Alt+Maj+Ctrl+S) en compactant le fichier sans en altérer exagérément la qualité (nombre limité de couleurs et de tons).

- Le sous-menu Informations... ouvre une boîte de dialogue qui permet d'entrer diverses informations (métadonnées) concernant la prise de vue, le lieu, des commentaires et légendes ... etc.
- Importer... permet d'importer une image dans l'image en cours de traitement.
- Organiser les fichiers ouverts... ouvre la boîte de dialogue Enregistrer sous...
- Traitement de fichiers multiples... 📷 permet de renommer tous les fichiers d'un répertoire (dossier), de les redimensionner, de les convertir dans un autre format. de leur appliquer des retouches rapides, de les signer.
- Importation permet d'importer des images de différentes sources.
- Les deux sous-menus suivants Exportation Outils et d'automatisation > sont grisés et donc inactifs.
- Les guatre sous-menus suivants concernent l'impression des images et le dernier permet de Quitter Ctrl+Q l'application.

| - Traiter les fichiers de : Dossier                    | 🔷 👻 Retouche rapide  |              |
|--------------------------------------------------------|----------------------|--------------|
|                                                        | 🔲 Niveaux automati   |              |
| Parcourir                                              | 🗌 🔲 Contraste automa |              |
| Inclure tous les sous-dossiers Destination :           | Couleur automati     |              |
| Darourir                                               | Netteté              |              |
| Identique à la source                                  | ✓ Libellés           |              |
|                                                        | Filigrane            | <b>*</b>     |
| Dénomination de fichier     Z Renommer les fichiers    |                      |              |
| Nom de Document + Numéro de série à 3 chiffres         |                      |              |
| Exemple : Mon fichier000.aif Début du no. de série : 0 |                      |              |
| Compatibilité : Windows Mac OS Unix                    | Position :           | Bas gauche 🔻 |
|                                                        | Police :             | 8514oem 👻    |
| - Taille de l'image                                    | T T                  | 12 -         |
| Largeur: cm V _ Résolution : 150 V pp                  |                      | 50           |
|                                                        |                      |              |
| Conserver les proportions                              |                      |              |
|                                                        |                      |              |
| - Type de fichier                                      |                      |              |
| Convertir les fichiers au format : PNG                 |                      |              |

**B** Remarque :

Lorsqu'un sous-menu est grisé, c'est qu'il n'est pas opérationnel ; par exemple, tant que nous n'avons pas commencé à modifier un fichier, la commande **Enregistrer** Ctrl+S est inactive.

- Edition : ce menu est également présent dans toutes les applications ; comme dans le menu précédent, certaines commandes sont spécifiques à Photoshop. Ce menu permet notamment d'annuler les dernières actions (également accessible par Annuler), de Couper Ctrl+X, Copier Ctrl+C, Coller Ctrl+V une sélection... les commandes de ce menu sont intuitives.
  - La commande Préférences Général... Ctrl+K mérite que nous nous y attardions un

peu : elle ouvre une boîte de dialogues à plusieurs rubriques qui permettent de régler à notre convenance le fonctionnement du logiciel.

Transparence permet de choisir l'apparence des parties transparentes de l'image (blanc et gris plus ou moins dense, blanc et rouge ... etc.).

documents (Ctrl+N).

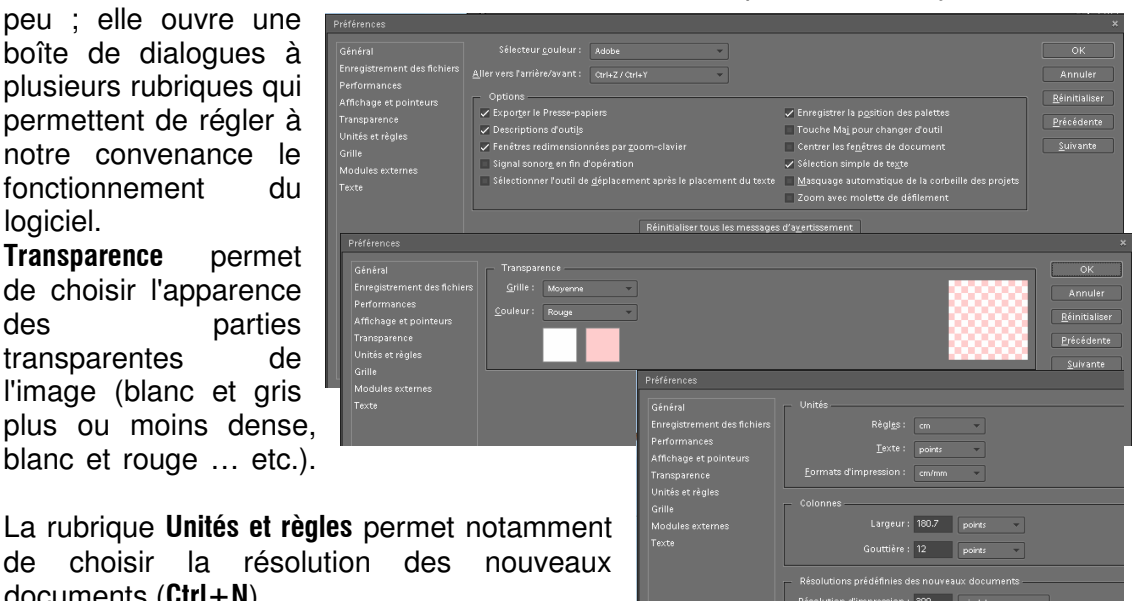

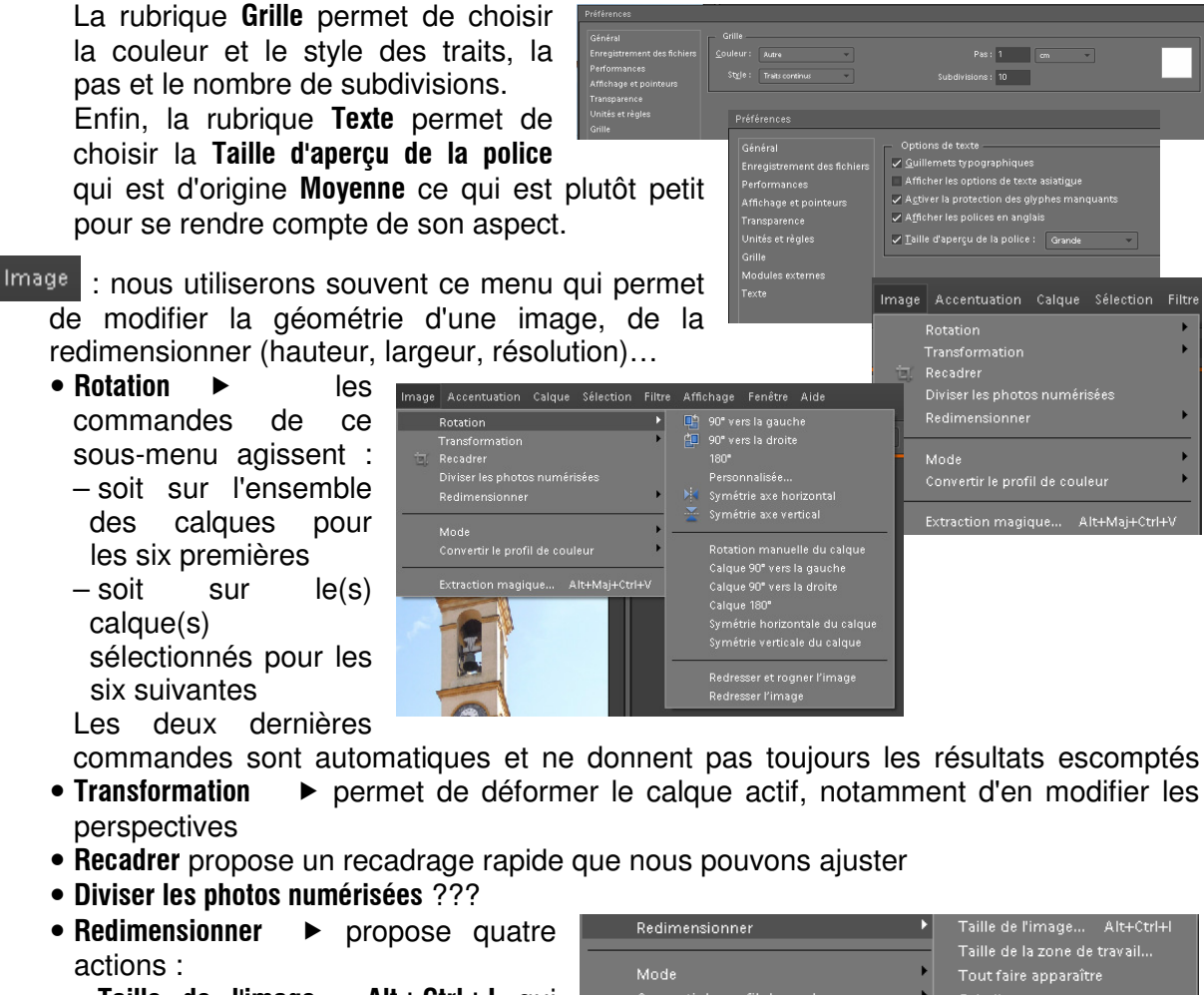

- Taille de l'image... Alt+Ctrl+I qui permet notamment de régler la résolution
- Taille de la zone de travail... qui permet d'agrandir la zone de travail sans changer les dimensions de l'image agrandissement peut s'opérer tout autour de l'image (par défaut) ou vers les côtés bas (clic et le sur la flèche du haut) ou vers le haut. le bas et la droite (clic sur la flèche gauche)... etc. Le petit carré indique la position de l'image par rapport à

Taille de la zone de travail... Tout faire apparaître Echelle Extraction magique... Alt+Maj+Ctrl+V Taille de la zone de travail en savoir plus: Taille de la zone de travail Faille actuelle: 22.2 Mo Largeur: 29.46 cm Hauteur: 52.38 cm Nouvelle taille: 22.2 Mo Largeur: 29.46 cm Belative Position: Position: Couleur d'arrête-plan de la zone de travail Couleur d'arrête-plan de la zone de travail Couleur d'arrête-plan de la zone de travail Couleur d'arrête-plan de la zone de travail Taille de la zone de travail Taille de la zone de travail Taille de la zone de travail Couleur d'arrête-plan de la zone de travail Taille de la zone de travail Taille de la zone de travail

Cela permet notamment de créer des panoramas à partir de séries de photos prises à cet effet

 L'utilité des deux dernières commandes (Tout faire apparaître et Echelle) reste à démontrer !

l'agrandissement.

• Mode ► propose de transformer le codage de l'image au format Bimat... (supprime les couleurs), en niveaux de gris (supprime les couleurs),

**Couleurs indexées...** (256 couleurs) codage utilisé sur **Internet** car les fichiers sont plus "légers", **Couleurs RVB** (16 millions de couleurs).

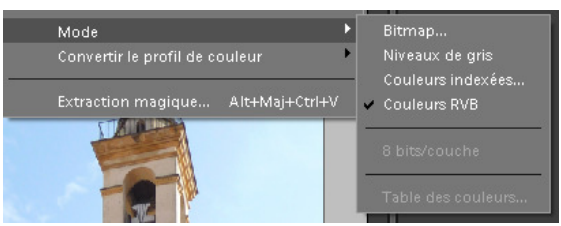

• Extraction magique... Alt+Maj+Ctrl+V permet de détourer rapidement un élément d'une image ; se laisser guider par la boîte de dialogue qui s'ouvre et les "info-bulles".

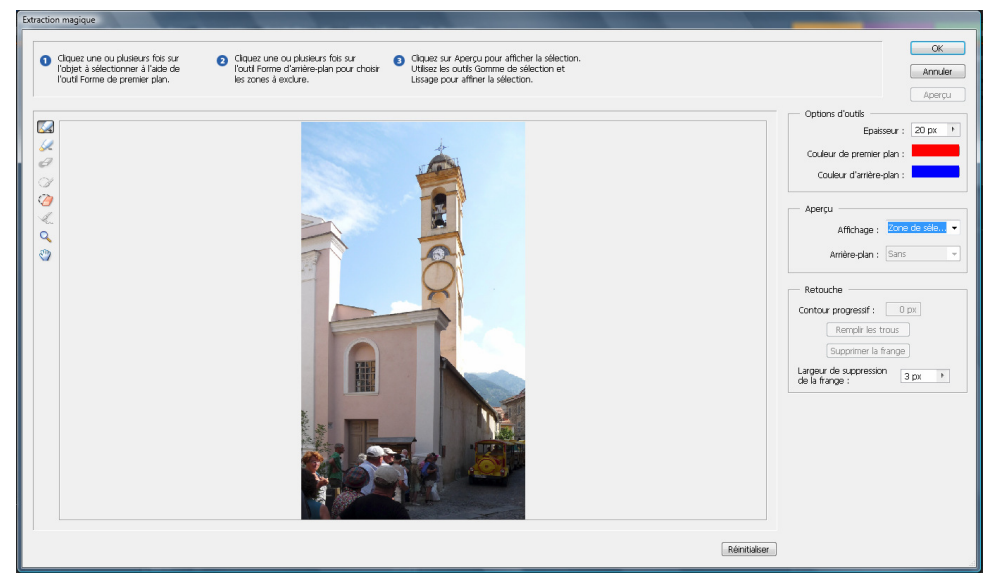

Accentuation : ce menu est peut-être le plus utilisé pour obtenir rapidement des résultats puisque ses six premières commandes concernent des retouches automatiques. La septième commande permet également une retouche rapide, mais ajustables manuellement.

Aux commandes directes **Régler l'éclairage** ► et **Régler la couleur** ►, nous pourrons <u>préférer les calques</u> <u>de réglages</u>, plus souples et non irréversibles.

La commande **Convertir en noir et blanc... Alt+Ctrl+B** ouvre une boîte de dialogue qui permet une grande variété de résultats qui devrait satisfaire les plus exigeants.

Enfin, les deux derniers sous-menus **Accentuation...** et **Régler la netteté...** concernent la netteté de l'image qui peut ainsi être dosée avec précision.

Calque : ce menu est sans doute le plus important, car il <u>permet d'effectuer des</u> <u>retouches qui seront réversibles</u> puisqu'elles ne touchent pas directement l'image ; chaque calque peut être modifié à tout moment, voire supprimé s'il ne produit pas l'effet désiré.

- Les trois premiers sous-menus permettent de créer un calque de différentes façons et d'en supprimer un si nécessaire.
- Le quatrième permet de renommer un calque, notamment si nous ne lui avons pas donné de nom lors de sa création.
- Style de calque 

   permet de régler les différents effets que nous aurons appliqués à un calque (sera vu ultérieurement)

| Accen | tuation                           | Calque                               | Sélection   | Filtre  | Affichag | e Fenêtre |
|-------|-----------------------------------|--------------------------------------|-------------|---------|----------|-----------|
|       | Retouch                           | ne optimi:                           | sée automa  | tique   | Alt      | +Ctrl+M   |
|       |                                   |                                      |             |         | Ma       |           |
|       |                                   | te autom                             | atique      |         | Alt+Ma   |           |
|       |                                   |                                      |             | itomati | que Ma   | j+Ctrl+B  |
|       | Netteté                           |                                      |             |         |          |           |
| ۲     |                                   |                                      |             |         |          |           |
|       | Régler I<br>Régler l'<br>Régler I | a retouch<br>'éclairage<br>a couleur | e optimisée |         | Maj      | +Ctrl+M   |
|       | Convert                           | ir en noir                           | et blanc    |         | AI       | t+Ctri+B  |
|       |                                   |                                      |             |         |          |           |
|       | Régler I                          | a netteté.                           |             |         |          |           |
|       |                                   |                                      |             |         |          |           |

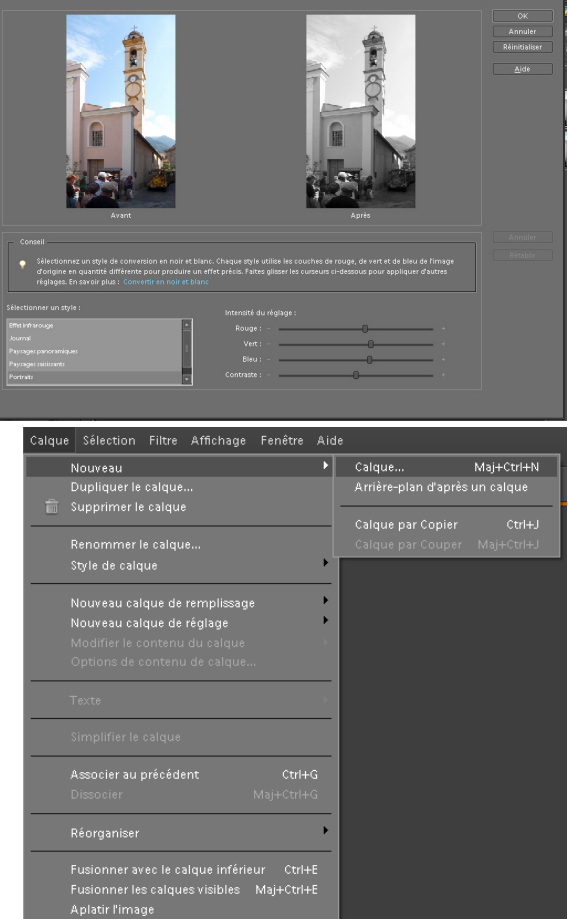

Nouveau calque de remplissage

Nouveau calque de remplissage ►
 Couleur unie... ou Dégradé... ou Motif...

très pratique pour créer des fonds divers

et variés ; le calque créé peut être, par une case à cocher, associé ou non au calque précédent (juste en dessous dans la palette des calques) afin de ne modifier l'aspect que du seul calque.

 Nouveau calque de réglage ➤ propose les mêmes options que les menus Accentuation ➤ Régler l'éclairage... ➤ et Régler la couleur... ➤ ; l'utilisation de ces calques de réglage sera préférée aux menus correspondants qui

| 1 ,                                                        |                                                     |
|------------------------------------------------------------|-----------------------------------------------------|
| Nouveau calque de réglage<br>Modifier le contenu du calque | Niveaux<br>Luminosité/Contraste                     |
| Texte                                                      | Teinte/Saturation<br>Courbe de transfert de dégradé |
| Simplifier le calque                                       | - Incerser                                          |
| Associer au précédent Ctr<br>Dissocier Maj+Ctr             | H+G Seuil<br>I+G Sohélie                            |

présentent <u>l'énorme désavantage</u> de ne pas nous permettre de revenir sur une retouche.

- Les commandes Modifier le contenu du calque et Options de contenu de calque... sont plus rapidement obtenues en double cliquant sur l'icône du calque dans la palette des calques.
- Texte... 

   ne présente pas vraiment d'utilité puisque les mêmes options peuvent être obtenues par un clic droit sur l'outil ou dans les options de l'outil Texte.
- Simplifier le calque peut être obtenu par un clic droit sur l'icône de certains calques de la palette des calques (calques **Texte** notamment).
- Si nous avons oublié d'associer un calque au précédent la commande Associer au précédent Ctrl+G permet de réparer l'oubli.
- De même, si l'association au calque précédent n'était pas souhaitable, la commande **Dissocier Maj+Ctrl+G** permet de corriger l'erreur.
- Réorganiser > permet de déplacer (faire monter ou descendre) un calque dans la palette des calque ; peut-être obtenu appuyant et maintenant le bouton gauche de la souris enfoncé et en la glissant pour amener le calque à sa position voulue.
- Enfin, les trois dernières commandes
   Fusionner les calques visibles Maj+Ctrl+E, et Aplatir
   l'image permettent de fusionner deux ou plus ou tous les calques du projet.

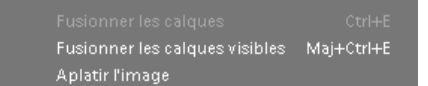

Ctrl+E.

**Fusionner les calques** 

- sélection : ce menu, qui permet de gérer la ou les sélections, est relativement intuitif.
  - Intervertir Maj+Ctrl+I bascule entre la sélection et son complément, c'est-à-dire que la partie non sélectionnée le devient alors que celle qui était sélectionnée ne l'est plus.
  - La commande **Contour progressif...** Alt+Ctrl+D permet de <u>réparer l'oubli</u> de la case à cocher de la barre d'option des outils de sélection ; le contour progressif permet d'obtenir des bords

flous, lorsque nous copions, par exemple, une partie d'image (ci-contre).

 Modifier > permet de générer un Cadre... avec le odifier Cadre... Lisser... Dilater... contracter...

pourtour de la sélection, **Lisser...** les bords de la sélection, **Dilater...** ou **Contracter...** la sélection. Les commandes **Étendre** et **Généraliser** permettent de sélectionner rapidement une zone dont la tonalité est proche du contenu de la sélection.

• Mémoriser la sélection... permet de construire une sélection complexe par petits morceaux qui s'ajoutent les uns aux autres.

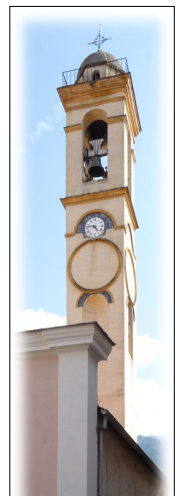

| Sélection                                                      | Filtre                                                       | Affichage                                     | Fenêtre       |  |
|----------------------------------------------------------------|--------------------------------------------------------------|-----------------------------------------------|---------------|--|
| Tout sélectionner Ctrl+                                        |                                                              |                                               |               |  |
| Désélectionner Ctrl+D                                          |                                                              |                                               |               |  |
|                                                                |                                                              |                                               |               |  |
| Interver                                                       | tir                                                          | Ma                                            | aj+Ctrl+l     |  |
| Tous les<br>Désélec<br>Calques<br>Contou<br>Amélioi<br>Modifie | s calque<br>tionner<br>similai<br>r progre<br>rer le co<br>r | s<br>les calque:<br>res<br>:ssif Alt<br>ntour | s<br>:+Ctrl+D |  |
| Etendre                                                        |                                                              |                                               |               |  |
| Général                                                        | Généraliser                                                  |                                               |               |  |
| Récupé<br>Mémori<br>Supprin                                    | rer la sé<br>iser la sé<br>ner la sé                         | lection<br>élection                           |               |  |

- Supprimer la sélection... ne supprime que le nom de la mémorisation, mais ne touche pas à l'image.
- Filtre : ce menu permet toutes les fantaisies et seuls des essais nous apprendront à profiter pleinement de ce qu'il offre. Certains filtres sont très récréatifs comme, par exemple Déformation ► Fluidité... (ci-contre).
- Affichage : ce menu, qui n'appelle pas de commentaires, permet d'afficher les **Règles** qui apparaissent en haut et à gauche de chaque fenêtre d'image ainsi que la **Grille**;

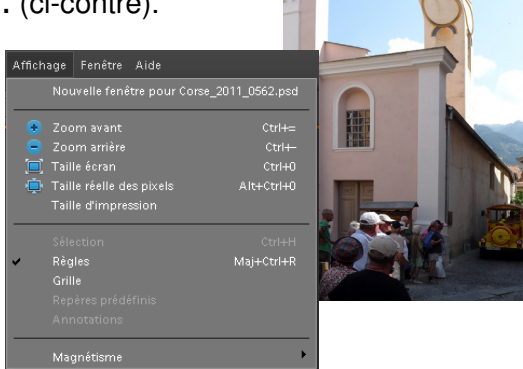

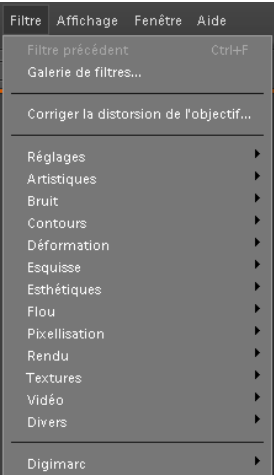

• Magnétisme permet au pointeur de la

souris d'être attiré ou pas par des repères ou par la grille.

- Fenêtre : ce menu est surtout intéressant par les palettes que nous pouvons placer dans la Corbeille<sup>1</sup> des palettes. Par défaut, deux y sont placées : Calques et Effets (cette dernière peut ne pas être développée).
  - **Contenu** est une palette proposant des arrière-plans décoratifs, des images, des dessins, des formes, des effets de texte et des thèmes prédéfinis.
  - Histogramme est une palette qui permet de visualiser la répartition des tons de couleur dans une image.
  - Infos renseigne sur la position du pointeur sur l'image, la valeur des composantes RVB à la position du pointeur, et, si nous tentons de déformer l'image, les dimensions (H, L), la rotation, la déformation.
  - Navigateur permet d'appliquer un taux d'agrandissement particulier.
  - Nuancier propose 256 teintes par défaut, de filtres photos ... etc.
  - Pour pouvoir disposer du maximum d'espace sur l'écran, la **Corbeille des palettes** peut être masquée.
  - Si nous souhaitons retrouver la position initiale des palettes, il suffit de cliquer sur **Réinitialiser la position des palettes**.
  - Le nom des fichiers ouverts termine la liste du menu Fenêtre.

Aide : F1 ouvre l'aide présent sur le disque dur de l'ordinateur ; par contre si, dans une boîte dialogue (exemple ci-contre), nous cliquons ce qui suit Pour en savoir plus :, alors une connexion Internet est tenté et, si elle réussit, une aide en ligne est proposée.

|                                                    | Aide                                                                                   |
|----------------------------------------------------|----------------------------------------------------------------------------------------|
| Tons foncés/Tons clairs                            | Aide de Photoshop Elements F1<br>A propos de Photoshop Elements                        |
| 💡 En savoir plus : Tons foncés/Tons clairs OK      | A propos des modules externes<br>Brevet et informations juridiques                     |
| Annuler                                            | Glossaire                                                                              |
| Eclaircir les tons foncés : 25 % ⊽ A <u>p</u> erçu | Informations sur le système<br>Enregistrement                                          |
| Obscurcir les tons clairs ; 0 %                    | Mises à jour                                                                           |
| Contraste des tons moyens : 0 %                    | Support en ligne<br>Photoshop Elements en ligne<br>Ressources d'apprentissage en ligne |

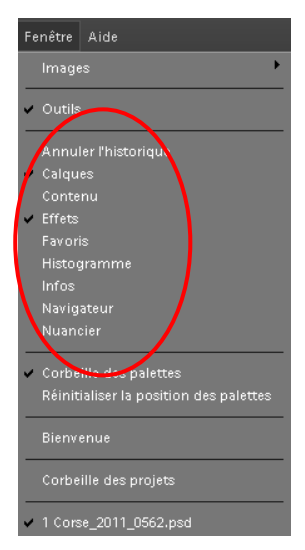

<sup>&</sup>lt;sup>1</sup> Corbeille est un mot utilisé dans le sens corbeille de rangement et non dans le sens poubelle donné par Windows

# 2. Les outils et leurs options

La barre d'outils est, par défaut, positionnée sur le bord gauche de la fenêtre de l'application. Elle peut être déplacée approchant le pointeur de la souris du haut de cette barre (cerclé de rouge ci-contre), et, en appuyant sur le bouton gauche, en glissant la souris jusqu'à l'endroit désiré : elle présente alors les outils sur deux colonnes. Elle se remet sur une colonne lorsque nous la remettons à sa place initiale.

Déplacement (V) : permet de déplacer, faire pivoter un calque, une sélection.

# Sélection automatique du calque V Afficher cadre de sélection Ia flèche orientée vers le bas - sur l'extême gauche de cette

barre, et qui <u>existe sur toutes les barres d'options</u> de tous les outils, déroule un menu qui permet de **Réinitialiser cet outil** et/ou de **Réinitialiser tous les outils**.

Il est préférable de laisser les trois cases à cocher qui suivent comme elle sont, c'est à dire cochées ; quelques manipulations en les décochant doivent nous en convaincre.

• L'option **Réorganiser** est un menu déroulant qui propose, s'il l'image comporte plusieurs calques, de les déplacer dans la palette des calques ; <u>il est plus rapide de les déplacer directement</u> dans la palette avec la souris (comme cela a déjà été conseillé dans la partie

avec la souris (comme cela a deja ete conseille dans la partie menu **Calque**).

- Les options du menu déroulant **Aligner** ne sont opérationnelles que si plusieurs calques sont sélectionnés. Pour sélectionner plusieurs calques, il suffit de cliquer, en maintenant la touche **Ctrl** enfoncée, sur les calques que nous désirons aligner (la touche **Maj** permet de sélectionner plusieurs calques qui se suivent en cliquant sur le premier et le dernier dans la palette des calques).
- Comme pour le précédent les options du menu **Répartir** ne sont opérationnelles que si plusieurs calques sont sélectionnés

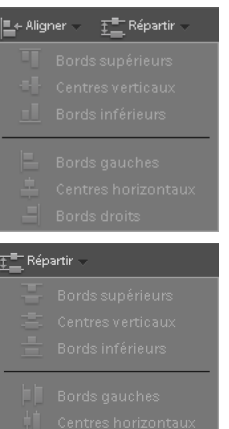

4

\*

ŵ

Þ

**Zoom (Z)** : permet d'opérer un zoom avant ou arrière sur l'image présente dans la fenêtre.

 O
 20%
 Redimensionner fenêtres
 Ignorer palettes
 Zoom fenêtres
 1:1
 Adapter à l'écran
 Taille d'impression

Par défaut c'est le zoom avant qui est activé. Il est recommandé de <u>ne pas activer le</u> <u>zoom arrière</u> et, lorsque nous désirerons effectuer un zoom arrière, il suffira de presser la touche **Alt** et de cliquer sur l'image : c'est nettement plus rapide que de changer de type de zoom. Nous pouvons également utiliser les raccourcis **Ctrl++** pour zoom avant et **Ctrl+-** pour zoom arrière, **ce qui permet de ne pas changer d'outil**.

- Le taux d'agrandissement est affiché et peut être modifié manuellement.
- Par défaut, la case Redimensionner fenêtre n'est pas cochée ce qui fait que la fenêtre n'est jamais adaptée à l'image sauf lorsque, dans le menu contextuel de l'image (clic droit sur l'image) nous choisissons Taille écran. Nous pouvons choisir de cocher cette case ; dans ce cas, la fenêtre s'adaptera à la taille de l'image, dans les limites de l'espace disponible.
- Que la case Ignorer palettes soit cochée ou non, ne semble pas avoir d'effet.
- Si nous cochons la case Zoom fenêtres, l'option Redimensionner fenêtres est désactivée. Adapter à l'écran est identique à effectuer un clic droit sur l'image Taille écran.
- Taille d'impression permet d'avoir une idée de ce que donnera l'impression de l'image.
- Main (H) : permet de se déplacer dans l'image lorsque celle-ci est plus grande que sa fenêtre ; il est nettement plus pratique, lorsque nous travaillons sur une image plus grande que la fenêtre, de presser la barre d'espace du clavier ce qui permet de permuter provisoirement l'outil de travail avec l'outil Main ; lorsque le déplacement est terminé, nous récupérons l'outil de travail en relâchant la pression sur la barre d'espace.

Pipette (I) : permet de prélever un échantillon de couleur en un point de l'image. Cet outil ne possède qu'une option : la taille de l'échantillon à choisir entre Échantillon ponctuel (par défaut), Moyenne sur 3x3 pixels ou Moyenne sur 5x5 pixels.

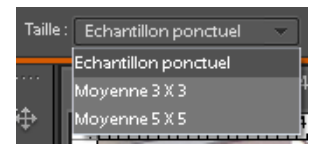

Outil Ellinse de sélection

Rectangle de sélection (M) : l'icône de cet d'outil présente, en bas à droite, un petit triangle noir avec un point blanc ; cela signifie, comme pour toutes les icônes d'outil présentant cette particularité, qu'il y a au moins une variante de cet outil ; un clic droit sur l'icône de cet outil nous

cet outil ; un clic droit sur l'icône de cet outil nous donne accès à ces variantes, ici, une seule, **Outil Ellipse de sélection (M)**. Plusieurs pressions sur la lettre de raccourci font défiler les variantes.

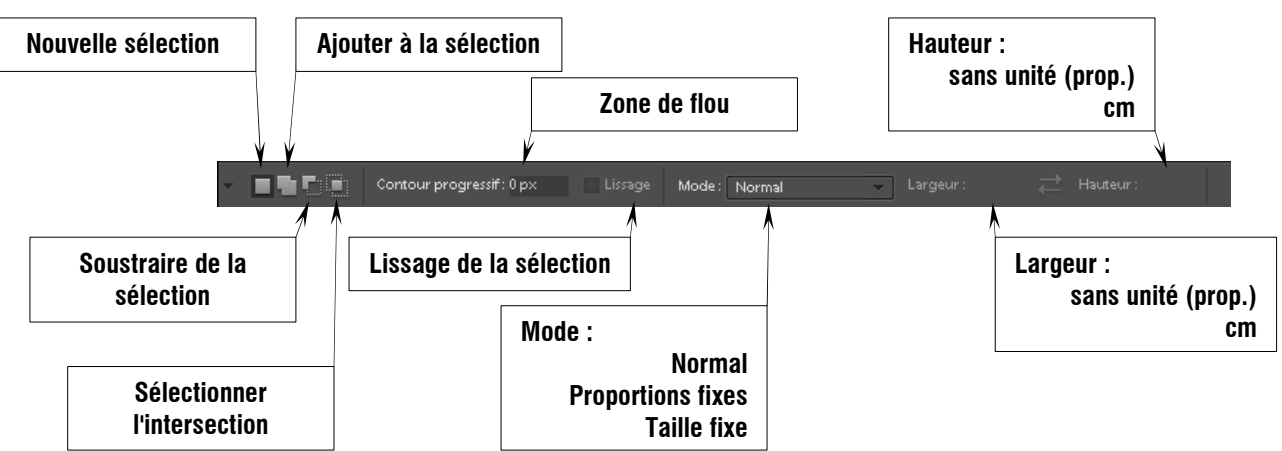

- Nouvelle sélection : s'il y en avait une, elle disparaît.
- Ajoute à la sélection : s'obtient également en pressant la touche Maj
- Soustraire de la sélection : s'obtient en pressant la touche Alt
- Sélectionner l'intersection : s'obtient en pressant Maj+Alt
- **Contour progressif** : de 0 à 255 pixels ; l'effet produit dépend de la résolution qui s'exprime en pixels par centimètre ou par pouce. Peut être décidé ultérieurement par le menu **Sélection**.
- Mode : permet de sélectionner sans contrainte de dimension, ou avec des Proportions fixes (par exemple 16/9<sup>ème</sup>), ou bien de Taille fixe en pixels/centimètres ou pouces.

🛛 Lasso (L) : outil de sélection à main levée ; deux variantes, 🔛 Lasso magnétique (L) et

**Lasso polygonal (L)** ; le lasso magnétique permet de suivre les contours d'un objet d'assez près, mais nécessite un bon contraste de l'objet par rapport au fond et l'objet ne doit pas être trop volumineux. Le lasso polygonal permet d'entourer un objet avec des segments de droite ; ne peut pas être très précis pour détourer un objet.

• Lasso (L) et Lasso polygonal (L) possèdent les mêmes options qui sont identiques aux options correspondantes des outils Rectangle de sélection (M) et Ellipse de sélection (M).

Contour progressif: 10 px 🗸 Lissage 🛛 Améliorer le contour...

Le Lasso magnétique (L) possède quatre options supplémentaires :

🗸 🗖 📲 🏹 Contour progressif: 0 px 🛛 🖌 Lissage Largeur: 10 px Dév. du contour: 10% Fréquence: 57 🔗

- Largeur qui est la distance en pixels à considérer pour suivre le tracé
- Dév. du contour qui définit le contraste du bord à considérer pour le tracé
- Fréquence qui définit la fréquence à laquelle les point sont ajoutés
- La dernière option n'est utilisable qu'avec des tablettes graphiques.

Baguette magique (W) : sélectionne les pixels qui ont des valeurs chromatiques similaires au pixel du premier clic.

Tolérance: 32 Lissage V Pixels contigus Tous les calques Améliorer le contour...

- **Tolérance :** de 0 à 255, définit l'écart colorimétrique entre le pixel de référence (premier clic) et les pixels qui seront sélectionnés ; 32 est un compromis qui donne d'assez bons résultats en choisissant bien le pixel de référence.
- **Pixels contigus** est une case qui peut être décochée avec prudence si nous ne voulons pas voir des pixels sélectionnés hors de la zone désirée.
- Tous les calques peuvent être sélectionnés afin d'être également traités.
- Améliorer le contour est un option dont le nom parle de lui-même.

**Outil de sélection rapide (A)** : permet de sélectionner rapidement une zone ; propose une

variante, Forme de sélection (A) : cet outil permet de suivre un contour avec beaucoup de précision ; il est complémentaire de l'outil de sélection rapide dont il permet de corriger les imperfections. Sa forme peut être choisie par un clic droit sur l'image ; par défaut, le formes proposées sont Arrondi net et Arrondi flou de différents diamètres pour ne citer que les deux formes de base les plus couramment utilisées.

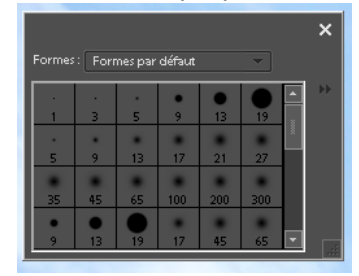

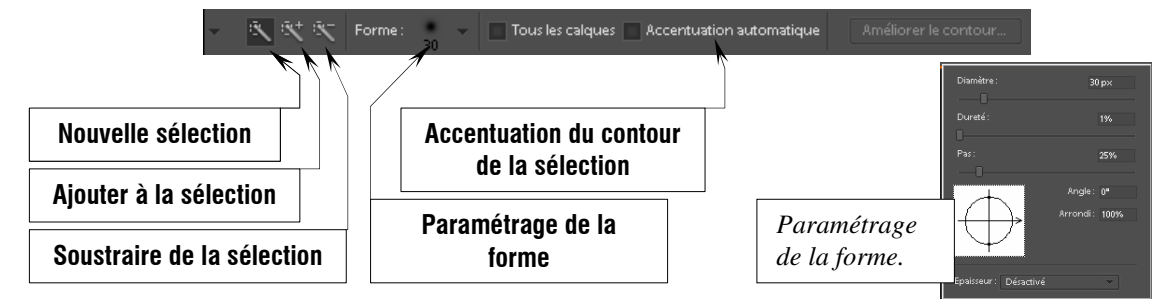

Dès qu'une Nouvelle sélection est commencée, l'option bascule sur Ajouter à la sélection. Soustraire de la sélection est obtenue en pressant la touche Alt.

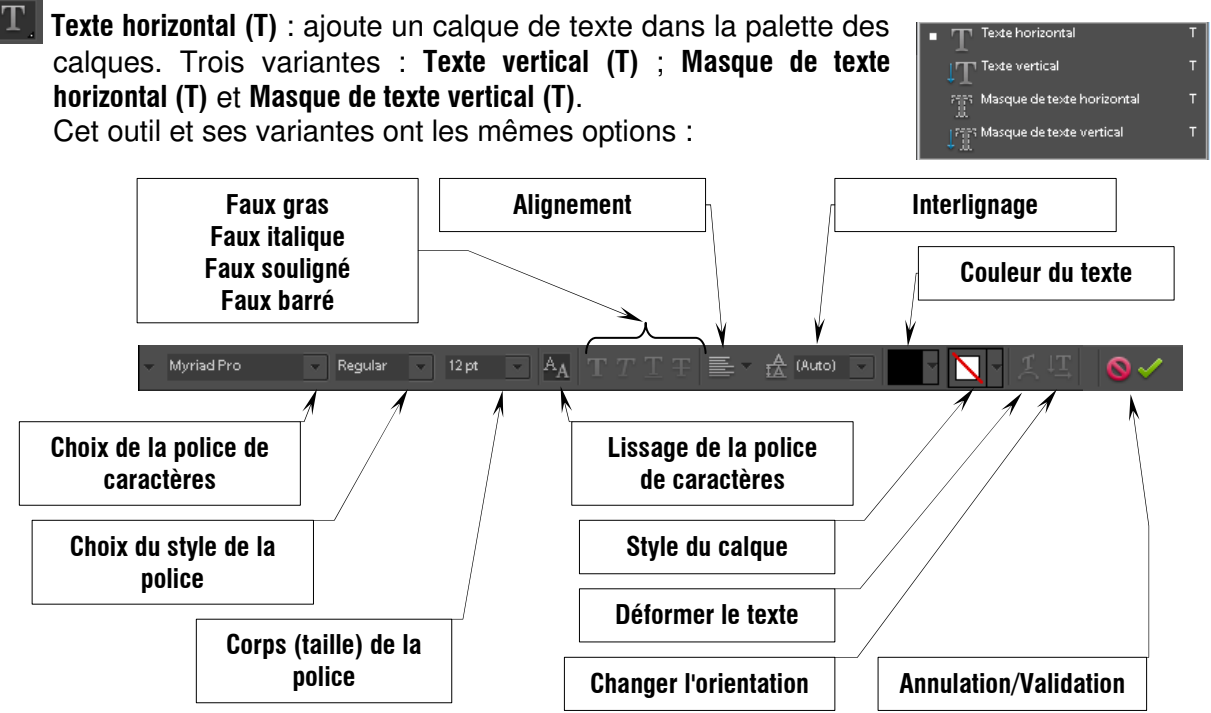

Les masques de texte permettent de créer des sélections en forme de texte.

**EXAMPLE :** Pour rogner l'image ; agit sur tous les calques.

 Proportions:
 Aucune restriction
 Largeur:
 Proportion:
 Résolution:
 pixels/pouce

 Aucune restriction
 Utiliser le rapport photo
 10 x 15 cm
 13 x 18 cm
 15 x 20 cm
 15 x 20 cm
 15 web
 dimensions de l'image finale ou bien de fixer des dimensions standard.

La **Résolution :** peut être fixée et exprimée en pixels/pouce ou pixels/cm. Le cadre sera proportionnel aux dimensions fixées.

Emporte-pièce (Q) : permet de découper un calque avec une forme donnée.

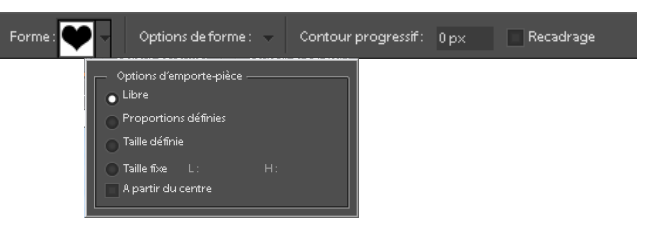

Redressement (P) : permet de redresser une image en traçant droite sur une ligne qui doit <u>être horizontale</u>. Si la photo est verticale, il peut être difficile de trouver une ligne qui devrait être horizontale ; en la faisant pivoter de 90° : les lignes verticales sont devenues horizontales et nous pouvons utiliser l'outil ; faire pivoter de nouveau l'image mais dans l'autre sens et recadrer pour éliminer les zones sans image (n'afficher que le calque qui a été redressé).

Retouche des yeux rouges (Y) : Ctrl+R ou manuellement en agrandissant l'image et cliquant sur la pupille.

Pupille: 50% V Obscurcissement: 50% V Automatique

- Pupille : permet de définir la taille de la pupille par rapport à l'œil.
- Obscurcissement : permet de définir le taux d'obscurcissement de la pupille.

Correcteur de tons directs (J) : permet de corriger de petites imperfections de la peau.

Epaisseur : 9 px 💽 Forme : 💿 Similarité des couleurs 💿 Nouvelle texture 📃 Tous les calques :

Choisir une forme d'outil un peu plus grande que le défaut à corriger et cliquons sur celui-ci. Si le résultat <u>n'est</u> pas satisfaisant essayons avec l'option **Nouvelle texture**.

La variante de l'outil **Correcteur (J)** nécessite de prélever un échantillon en pressant la touche **Alt** ; cet échantillon devra remplacer le défaut.

Forme: 🔍 🗸 Mode: Normal 🧹 Source: 💿 Echantillon 🕥 Motif: 🔤 🖓 🔲 Aligné 📄 Tous les calques 📑 🛛

**Tampon de duplication (S)** : permet de remplacer une zone de l'image par une autre obtenue en pressant la touche **Alt** ; la zone remplacée sera toujours à la <u>même position</u> <u>relative</u> de la zone remplaçante.

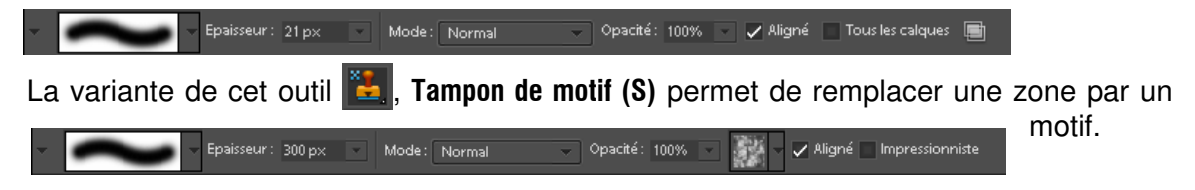

**Gomme (E)** : efface ce qui est sur le calque sélectionné.

**<u>Attention</u>** : si des calques identiques sont superposés, l'effet de la gomme ne se voit pas ! Il faut rendre le calque de dessous invisible : le calque gommé laisse alors apparaître des zones transparentes. L'option **Opacité :** permet de doser l'effacement.

▼ Epaisseur : 13 px ▼ Mode : Forme ▼ Opacité : 100% ▼

comparable

**Gomme d'arrière-plan (E)** : variante de la gomme ; le pointeur est un cercle avec une croix au centre ; cette croix définit la zone sensible et doit rester sur les parties à effacer. Les pixels contenus dans le cercle et de valeur chromatique voisine du pixel qui est sous la croix sont effacés et les pixels de valeur chromatique très différente (premier plan), sont préservés. L'option **Tolérance** :

permet d'ajuster l'efficacité de l'outil. **Gomme magique (E)** : est la seconde variante de l'outil **Gomme (E)**. Permet d'effacer toute une zone de pixels de valeur chromatique voisine de celle des pixels qui sont à <u>Tolérance: 32</u> <u>Lissage</u> <u>Contiguê</u> <u>Tous les calques</u> <u>Opacité: 100%</u> <u>l'endroit du clic. Fonctionnement</u>

baguette magique de sélection.

**Pinceau (B)** : permet de peindre sur un calque avec la couleur de premier plan.

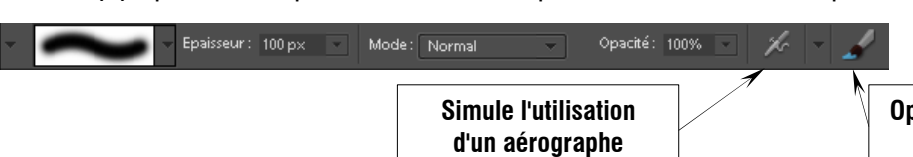

Options supplémentaires de forme

à celui de

la

• Options supplémentaires de forme ouvre une boîte de dialogue (ci-contre) qui permet d'Estomper la trace du pinceau, de doser la Variation de teinte, de Diffuser la peinture, de modifier le Pas de dépôt de la peinture ; la Dureté n'est utilisable qu'avec une tablette graphique.

Forme impressionniste (B) : est une variante de l'outil Pinceau (B) ; elle simule la peinture impressionniste. Les options supplémentaires de forme permettent de simuler différents styles.

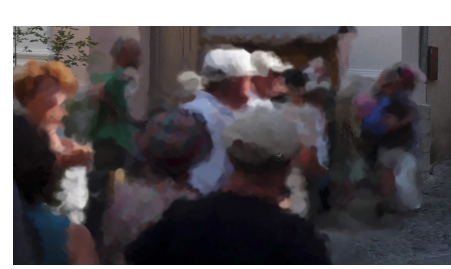

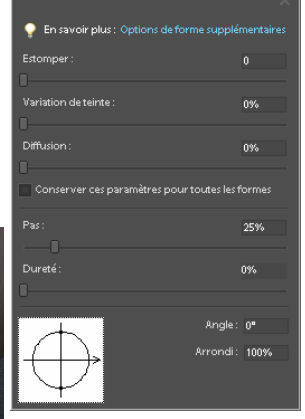

| Epaisseur : 21 px V Mode : Normal Opacité : 100% V                                                                        |                                       |              |
|----------------------------------------------------------------------------------------------------|---------------------------------------|--------------|
| Remplacement de couleur (B) : cette variante de                                                                           | Options supplémentaires<br>de forme   |              |
| l'outil <b>Pinceau (B)</b> est d'un usage encore non élucidé ;<br>ses options n'apporte pas beaucoup de lumière quant à   | son utilité !                         |              |
| ✓ Forme: O ✓ Mode: Couleur ✓ ▲ ♥ ■ Limites: Contiguës ✓ Tol                                                               | lérance: 30% 🗸 Lissage                |              |
| Crayon (N) : bien que ne possédant pas le mêm                                                                             | e raccourci clavier que<br>précédents | eles trois   |
| Epaisseur: 3 px V Mode: Normal V Opacité: 100% V                                                                          | Inversion auto est égalem variante d  | ent une      |
| <ul> <li>Pinceau (B). Cet outil ne peut tracer que des lignes nette</li> <li>Inversion auto, reste une énigme.</li> </ul> | s. La dernière option de              | e cet outil, |

Pot de peinture (K) : permet de colorer tout un calque ou une sélection avec la couleur de premier plan ou un Motif (case à cocher dans la barre d'options).

Motif Mode : Normal 🗸 Opacité : 100% 🗸 Tolérance : 32 🏒 Lissage 🖌 Pixels cont. 🗌 Tous les calques

**Dégradé (G)** : applique un dégradé sur le calque actif ; il est préférable de créer un calque de dégradé associé au calque que nous désirons colorer.

Modifier 🛛 🖉 Mode: Normal 🗸 Opacité: 100% 🔹 🖬 Inverser 🗸 Simuler 🗸 Transp.

**Rectangle (U)** : cette série d'outils permet de dessiner des formes géométriques qui pourront être utilisées comme telles ou créer des sélections de formes plus ou moins complexes. Chaque nouvelle forme crée un nouveau calque, mais il est possible d'ajouter, soustraire ... une forme à une autre sur un même calque.

- Sélection de forme : pour sélectionner une forme sur un calque qui en contient plusieurs
- Options rectangle : permet de définir les dimensions du rectangle (voir ci-contre)

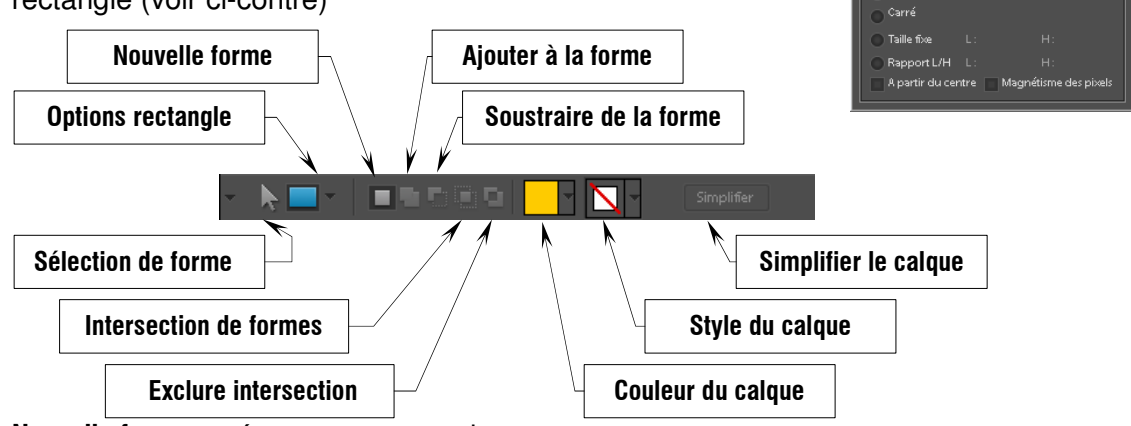

- Nouvelle forme : crée un nouveau calque
- Ajouter, Soustraire, Intersection, Exclusion permettent de construire une forme complexe sur un même calque
- Couleur : choix de la couleur des formes sur un même calque
- Style de calque : (aucun par défaut) permet de placer des ombres, des biseaux ... sur un calque
- Simplifier le calque : pour utiliser le calque tel qu'il est dans la composition d'une image

Un clic droit sur la forme permet d'obtenir une sélection qui peut servir à découper une image en changeant de calque.

Rectangle arrondi (U) : variante de l'outil rectangle, possède une option de plus : le rayon des arrondis (10 pixels Rayon: 10 px par défaut) Ellipse (U) : variante de l'outil rectangle dont il possède les mêmes options - | 그림 다음 다 | 🔻 📉 👻 Simplifier Polygone (U) : variante avec une option permettant de fixer le nombre de côtés Côtés: 6 Ν **Trait (U)** : l'option trait permet de dessiner des flèches (ci-contre) - Epaisseur: 1 px 10003 0% Forme personnalisée (U) : l'option Forme : donne accès à toute une collection de formes Forme : 🖤 🗸 🔳 🖬 🗖 🖬 

Sélection de forme (U) : sur un calque qui en contient plusieurs.

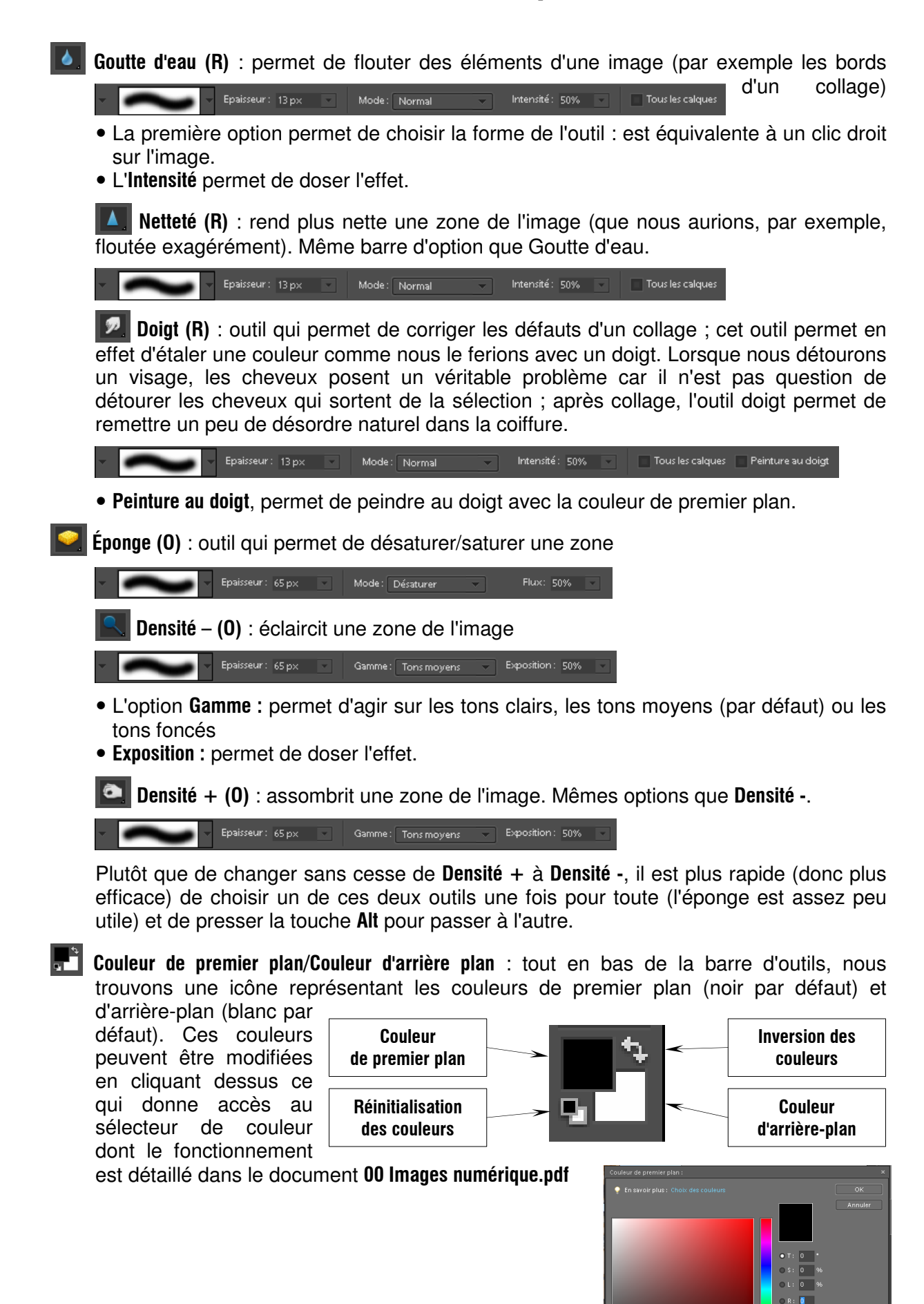

ourears web uniquement

## 3. <u>Raccourcis clavier</u> les plus importants

Il n'est évidemment pas nécessaire de retenir tous les raccourcis claviers, mais il y a beaucoup de temps à gagner à retenir ceux des commandes que nous utilisons le plus souvent. Cette sélection de raccourcis est une base que chacun peut compléter à sa guise. Certains de ces raccourcis ne sont pas propres à Photoshop comme ceux de gestion de fichiers et les légendaires Couper/Copier/Coller.

### 3.1. <u>Menus</u>

| Fonction                     | Raccourci                               | Fonction                   | Raccourci  |  |  |
|------------------------------|-----------------------------------------|----------------------------|------------|--|--|
| GESTION DES FICHIERS         |                                         |                            |            |  |  |
| Enregistrer                  | Ctrl + S                                | Enregistrer sous           | Maj+Ctrl+S |  |  |
| Nouveau fichier vide         | Ctrl + N                                | Fermer                     | Ctrl + W   |  |  |
|                              | ÉDI                                     | ΓΙΟΝ                       |            |  |  |
| Couper                       | Ctrl + X                                | Copier                     | Ctrl+C     |  |  |
| Coller                       | Ctrl + V                                | Annuler                    | Ctrl+Z     |  |  |
| Préférences général          | Ctrl + K                                |                            |            |  |  |
|                              | IMA                                     | AGE                        |            |  |  |
| Transformation manuelle      | elle Ctrl+T Redimensionner taille image |                            | Alt+Ctrl+I |  |  |
| ACCENTUATION                 |                                         |                            |            |  |  |
| Correction auto. yeux rouges | Ctrl+R                                  | Ctrl+R Niveaux automatique |            |  |  |
| CALQUE                       |                                         |                            |            |  |  |
| Nouveau calque               | Maj+Ctrl+N                              | Fusionner avec précédent   | Ctrl+E     |  |  |
| SÉLECTION                    |                                         |                            |            |  |  |
| Tout sélectionner            | Ctrl + A                                | Contour progressif         | Alt+Ctrl+D |  |  |
| FILTRE                       |                                         |                            |            |  |  |
| Filtre précédent             | Ctrl+F                                  |                            |            |  |  |
| AFFICHAGE                    |                                         |                            |            |  |  |
| Zoom avant                   | Ctrl + +                                | Zoom arrière               | Ctrl+-     |  |  |
| Règles                       | Maj+Ctrl+R                              |                            |            |  |  |
| AIDE INTÉGRÉE F1             |                                         |                            |            |  |  |

### 3.2. Outils

| Outil                       | Raccourci | Outil             | Raccourci |
|-----------------------------|-----------|-------------------|-----------|
| Déplacement                 | V         | Zoom              | Z         |
| Rectangle/Ellipse sélection | Μ         | Texte sens/masque | Т         |
| Tampon de duplication       | S         | Gomme             | E         |
| Pinceau                     | В         | Crayon            | Ν         |
| Densité +/-/Éponge          | 0         |                   |           |

La touche **Alt** inverse l'action de certains outils comme, par exemple **Zoom** avant qui se transforme en Zoom arrière en pressant **Alt** ; c'est également le cas de l'outil **Densité**.

La touche **Maj** agit également sur certains outils comme **Déplacement** en figeant la direction (horizontale ou verticale)